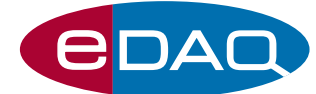

# EPU357 電導度 USB isoPod<sup>™</sup>

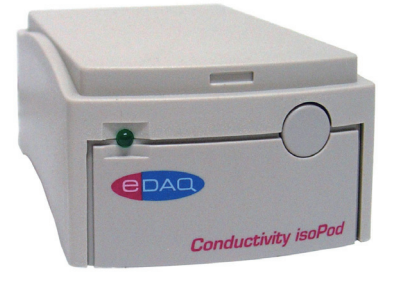

## 《概要》

小型で電気アイソレーション式、USB対応の電導度モニターです。電導度電極を使って、溶液の電導度やTDS(全残留塩分)を 連続的に測定します。

## 《使用する電導度電極》

通常の2本電極用電導度が使用できます:

- ET915 Dip-In 電導度電極
- ・ET908 フロースルー電導度電極 (1%" OD チューブ用)
- ・ET916 フロースルー電導度電極 (1/6" OD チューブ用)

USB端子を持つWindows XP 以降のコンピュータに対応。 シリアルに互換性のある下記ソフトウェア (RS232)を使ってコ ントロールすることができます:

- Connect<sup>™</sup>, www.labtronics.com/DI/RS232\_Software.htm
- WinWedge<sup>®</sup>, www.taltech.com/products/winwedge.html
- Tera Term, http://logmett.com/
- Pod-Vu, http://www.edaq.com/

または、LabView、Visual Basic、C++ などを使って独自のソフト ウェアを作成します。

# 《アプリケーション》

溶液の電導度やTDSを連続的にモニターする必要がある実験 - イオンクロナトグラフィー、フローインジェクション解析、電導 度滴定など。

## 《作動原理》

電導度 isoPod は使用する電導度セルの電極対を双極矩形波 パルスで励起し、そのセルに流れる迂回路電流を測定し、この コンダクタンスに比例するシグナルをDCアナログ電圧として 出力します。 isoPod は、設定した測定レンジに対応する励起 電圧と周波数を自動的に選定します。デジタルデータは設定し たボーリングレートでUSBを介してシリアル(RS232)プロトコル を使って出力します。

保証期間: eDAQ 社のハードウェアは1年間の品質保証が付いています。

### www.eDAQ.jp

E-mail: info@edaq.jp e-corder<sup>®</sup>とisoPod<sup>™</sup>、Pod-Vu<sup>™</sup>はeDAQ 社の登録商標です。 それ以外は、それぞれの所有者の商標です。

- ソフトウェアでコントロール
- 直接PCのUSBに接続
- 電気アイソレート式で干渉を解消
- 測定範囲、2 μS~200 mS
- 電導度、TDSを測定
- Pod-Vu 専用ソフトウェアでプラグ&プレイ

## 《較正》

溶液中の電導度は、使用する電導度電極を較正して測定しま す。まず既知の電導度溶液(例えば、0.1 mol/L KCI)を計り、適 正なシリアルプロトコルコマンドを使って求める単位に変換し て較正します。

## 《Pod-Vu ソフトウェア》

eDAQ Pod-Vuソフトウェアのデモンストレーションバージョ ンが、付属のUSBメモリースティックの中に入っています。こ のPod-Vuを購入するとライセンスコードが提供されますの で、Pod-Vuの全ての機能が利用できます。

Pod-Vuは自動的にバーチャルシリアルポートを構築し、接続した全てのUSB isoPodのロケーションを割り当てます。PCのUSB 端子に接続するだけで、ソフトウェアからコントロールできます。操作の詳細はマニュアルをご覧ください。

Pod-Vuは最大8台のisoPodに対応し、使用する電極の較正、 データの収録、グラフィック表示をリアルタイムで実行します。

# 《仕様》

| 入力レンジ:           | 0.002, 0.02, 0.2, 2, 20, 200 mS            |
|------------------|--------------------------------------------|
| 誤差:              | 200 mSと2 µS で <1 % FS<br>それ以外で < 0.1% FS   |
| アイソレーション:        | > 250 V rms                                |
| AC 波形増幅:         | 0 – 200 mV p-p                             |
| AC 波形形状:         | 矩形波                                        |
| AC 波形周波数:        | 10 Hz to10 kHz                             |
| コモンモード阻止(CMR):   | > 120 dB                                   |
| 出力データ:           | ASCII、又は 32 bit binary IEEE floating point |
| 出力レート:           | ~100 /s                                    |
| ノイズ:             | フルスケールの< 0.1%                              |
| 入力コネクター:         | BNC                                        |
| 電源:              | USB 接続から、< 50 mA                           |
| サイズ (l x w x h): | 108 x 58 x 35 mm                           |
| 重量:              | 200 g                                      |

eDAQ 社は、上記の仕様を予告なく変更する権利を留保します。

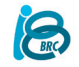

バイオリサーチセンター株式会社 eDAQ事業部 〒461-0001 名古屋市東区泉2-28-24 Tel:052-932-6421

# シリアルコミュニケーション

このisoPod はUSB端子に対応し、Windows、Mac OSX、及び Linux コンピュータ のバーチャルシリアルポートとして機能します。Windows XP 以降のコンピュー タ用のUSBドライバーと互換性があります。ドライバーは付属のUSBメモリース ティック、又は下記からダウンロードできます。

http://www.ftdichip.com/Drivers/VCP.htm

isoPod をシリアル(RS232)デバイスとして扱いますので、通信用のソフトウェアを LabView、Visual Basic、C++などを使って作成しコントロールします。

まず、シリアルポートの番号を規定します。Windows コンピュータのシリアル番号1と2はマザーボード用に割り当てられていますので、isoPod には通常シリアルポート3 (COM3) かそれ以上の番号を割り当てます。

このバーチャルシリアルポートのコンフィギュレーションを115200ポード、 8 ビット、1 ストップビット、no parity とし flow control は NONE とします。正しくコ ンフィギュレートされるとコマンドプロンプト EPU357> が表示し、新規コマンド が送信できます。

## 双方向通信

ターミナルエルミネーションソフト (例えば Tera Term) を使えば、手入力で isoPod と双方向通信ができます:

1. http://logmett.com から Tera Term のインストラーをダウンロードする。 2.不必要なものをインストールしないために、'Compact Installation' オプションを選んでインストールしてください。

3. isoPod を接続し、USBドライバーが必要なら付属の isoPod インストラー USB メモリースティックをコンピュータにつなぎます。

4. Windows のデバイスマネージャーを開き、isoPod とそれに対応する COM ポートを 'Ports (COM & LPT)' リストから見つけてください。どの COM ポート が対応しているかは判りませんが、COM3 以上のポートです。

5. Tera Term ソフトウェアを立ち上げ、Setup メニューの serai port…を選び、 上記のシリアルポートを指定します。OKをクリックして Tera Term メインウィ ンドウに戻し、リターンキーで **EPU357**> プロンプトを呼び出します。

双方向通信が設定できたらシリアル通信が確保されますので、ソフトウェアを書 き込む操作を進めてください

## シリアルプロトル

#### EPU357> help EPU357> ?

**ニアリストを返す。** 

EPU357> set range <r> auto

mSでレンジを設定。<r> = 200, 20, 2, 0.2, 0.02, 0.002 mS 周波数と励起電圧などは自動的に選択されます。 確認ストリングを返す。

EPU357> set range <r> <Ve> <f>

入力レンジを設定、<P = 200, 20, 2, 0.2, 0.02, 0.002 mS 励起電圧を設定 <Ve> 0 ~ 0.2 V 励起周波数を設定 <f> 10 ~ 10000 Hz 確認ストリングを返す。

**EPU357> show range** 入力レンジと励起パラメータを返す。

#### EPU357> set k <value>

電導度電極の k 定数 (セル定数) を設定。 **<value>** = 0 では生の電導度 (G, mS: ミリシーメンス) を送信、それ以外は κ:電気伝 導率 (mS/cm) で送信。確認ストリングを返す。

EPU357> calc k <kappa>

較正液の測定値から kを算出し、mS/cmの単位で電導度を <kappa> を求め、 確認ストリングを返す。以後の値は mS/cm。

**EPU357> show k** k の値を返す。

#### EPU357> set tds <value>

プローブのtds 係数が判ればその値 <value> を設定。 <value> = 0 なら tds 変換はせず、生のコンダクタンス (G) を mS の単位で送 る。それ以外は ppm の単位でtdsの値で送る。確認ストリングを返す。

#### EPU357> calc tds <TDS>

較正液の測定値から tds の値 <TDS> をppmの単位で算出する。

#### EPU357> show tds

較正に使った <TDS> の値を返す。

#### EPU357> zero now

測定値を取り、ゼロ調整するオフセットを利かせる。このオフセットを以後の測

定にも導入する。

#### EPU357> zero off 以後の測定にはオフセットを導入しない。

EPU357> r

シングル測定値を取り込む。

## EPU357> v

シングル値を取り込む。値は数値として、単位名などの文字は除く。

#### EPU357> sample ascii <freq> [N]

**EPU337> sample binary <freq> [N]** 周波数 <**freq>** で読み取り、<**freq>** を1~100Hzの整数で返す。読み取る値は ASCII か 32 bit binary IEEE 浮動小数点データとして返す。[**N**] に任意の整数 を 設定し、それをサンプル数として返す。! でこのモードは終了。<**freq>** を文字 # にすると、毎回シングル値を # で送信。

#### EPU357> interval ascii <time> [N]

**EPU357> interval binary <time> [N]** ワンサンプルを毎時 **<time>** 秒で返す。[N] に任意の整数 を設定し、設定した そのサンプル数を返す。! でこのモードは終了。

#### EPU357> version

ファームウェアのバージョン番号を返す。

## EPU357> prompt off

EPU357> プロンプトを終了。 prompt on EPU357> プロンプトに戻す。

## スタートの方法

上記のプロトコルに従って独自のソフトウェアを作成する場足は、Ters Term のような端末エルミネーションソフトを使い、各コマンドを手入力で isoPod に送ことから始めてください。期待通りの応答が得られ、プロトコルが変更されても必ず対応できる筈です。

## コマンドの例

1回測定をする

EPU357> r EPU357 Reading 12.399171 mS

シングル測定値を取り込む

EPU357> v 12.399171

#### 連続サンプリング

EPU357> sample ascii 5 EPU357 Sampling at 5 Hz, ascii mode 12.397526 mS 12.397526 mS 12.397526 mS 12.397526 mS 12.397526 mS 12.397526 mS 12.397526 mS

#### 随時サンプリング

EPU357> sample ascii # EPU357 Sampling (user sends # to sample, ! to exit), ascii mode # 12 398184 mS

# 12.398541 mS

# 12.399197 mS

...

#### 入力ゲイン/レンジの設定

EPU357> set range 20 auto EPU357 Range 20 mS Auto Excitation 0.100 V Frequency 9995 Hz

#### セル定数 k の設定 (既知の場合)

EPU357> set k 0.2 EPU357 k set to 0.200000 EPU357> set k 0 EPU357 k disabled

セル定数 k の算出

EPU357> calc k 12.88 EPU357 k set to 1.080668

EPU357> r EPU357 Reading 12.88002 mS/cm

全残留塩分 tds のセル定数の設定(既知の場合) EPU357> set tds 10 EPU357 tds set to 10.000000

EPU357> set tds 0 EPU357 tds disabled

全残留塩分 tds のセル定数の算出

EPU357> calc tds 5000 EPU357 tds set to 403.2206

EPU357> r EPU357 Reading 4999.4692 ppm